# TI Designs Power Line Communication Motherboard with AC Mains Line Coupling

# Texas Instruments

# **TI Designs**

TI Designs provide the foundation that you need including methodology, testing and design files to quickly evaluate and customize and system. TI Designs help *you* accelerate your time to market.

# **Design Resources**

| TIDA-00192 Tools Folder       | Tool Folder Containing Design Files |
|-------------------------------|-------------------------------------|
| TIDM-SOMPLC-<br>F28PLC83      | Related TI Design                   |
| TIDM-SOMPLC-F28M35-<br>F28M35 | Related TI Design                   |
| PTH08080W                     | Product Folder                      |
| SN74HC03                      | Product Folder                      |
| SN74LVC1G57                   | Product Folder                      |
| TPD2E001                      | Product Folder                      |
|                               |                                     |

#### **Design Features**

- Line Coupling Circuitry to Connect to Mains Power
- 15-V Input Voltage
- Supports CENELEC, FCC, and ARIB Frequency Bands
- Supports PRIME, G3, and IEEE-1901.2 PLC industry Standards
- USB Serial Port
- 5-V and 3.3-V Power Conversion
- Zero Crossing Circuitry
- 34-pin Mini-Header Provides Flexibility for Interfacing to Custom Board and Other TI Designs such as SOMPLC-F28PLC83 and SOMPLC-F28M35

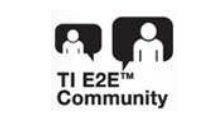

ASK Our Analog Experts WebBench® Calculator Tools

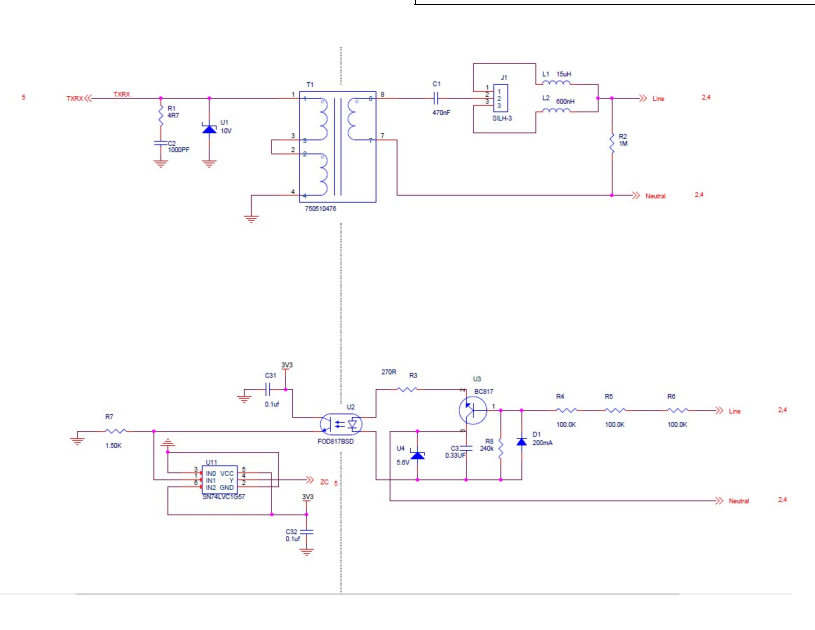

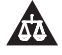

An IMPORTANT NOTICE at the end of this TI reference design addresses authorized use, intellectual property matters and other important disclaimers and information.

WebBench is a registered trademark of Texas Instruments. All other trademarks are the property of their respective owners.

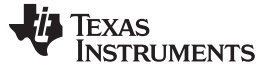

#### **1** System Description

The Power Line Communication (PLC) motherboard is designed to complement TI Designs <u>TIDM-SOMPLC-F28PLC83</u> and <u>TIDM-SOMPLC-F28M35-F28M35</u>. The PLC motherboard implements the key AC line coupling circuitry necessary for the System on Module (SoM) to connect to the mains power (line power). The PLC motherboard also includes expansion headers for RF modules, which simplifies the development of a combined PLC+RF system.

The hardware for TIDA-00192 can be ordered at TIDA-00192.

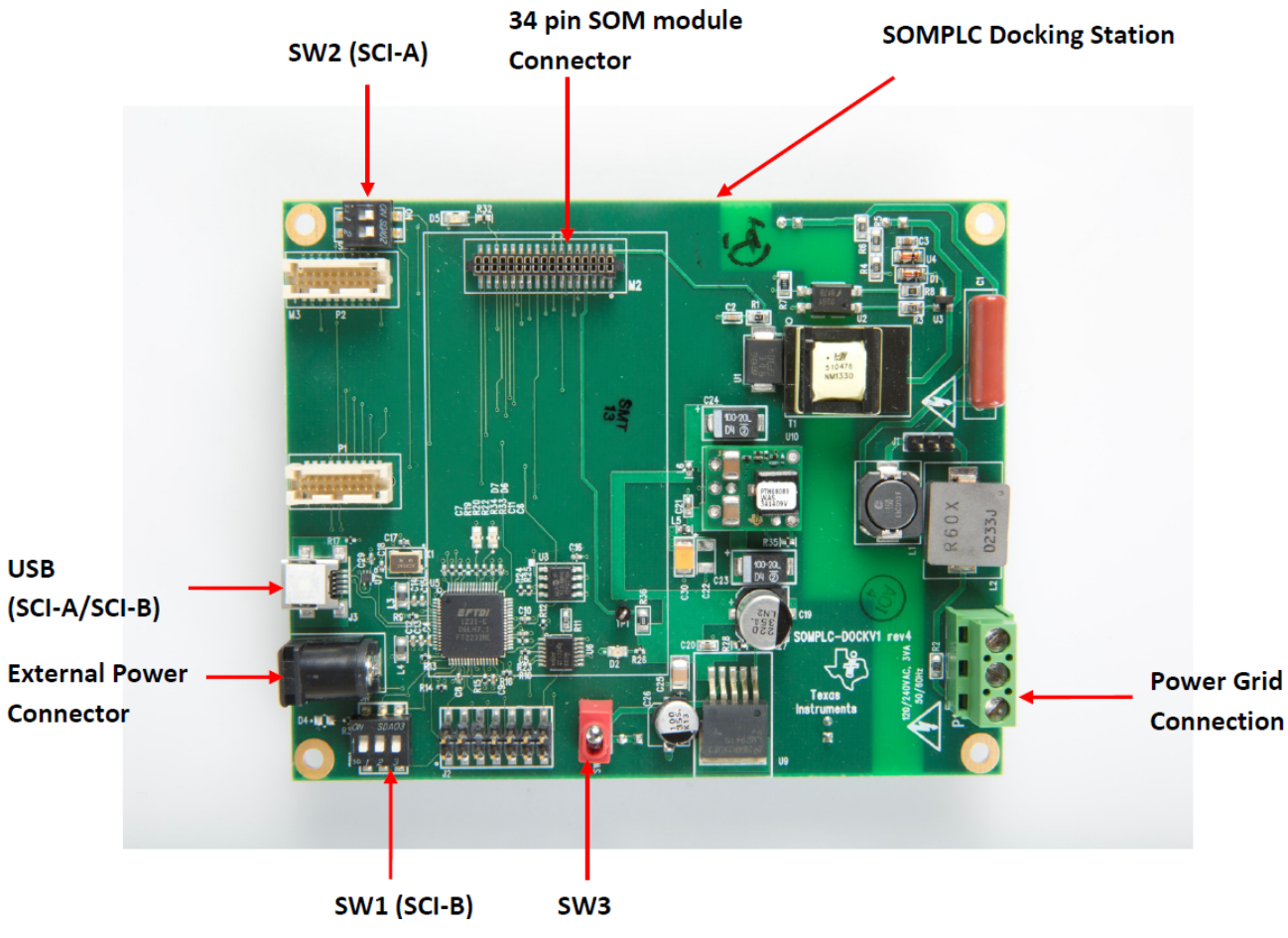

Figure 1. TIDA-00192 PLC Docking Board

The PLC docking board contains the following main components and supported features:

- The 34-pin connector provides flexibility to plug in SOM modules to evaluate CENELEC/FCC/ARIB solutions. Some of the supported SOM modules are <u>TIDM-SOMPLC-F28PLC83</u> and <u>TIDM-SOMPLC-F28M35-F28M35</u>.
- Examples of operating frequency range are shown below:

|                 | CENELEC      |              |                  | FCC              |                 |              | ARIB               |           |           |
|-----------------|--------------|--------------|------------------|------------------|-----------------|--------------|--------------------|-----------|-----------|
| Band            | Α            | В            | BC               | BCD              | Low             | High         | Full               | Low       | High      |
| Frequency (kHz) | 35.9 to 90.6 | 98.4 to121.9 | 98.4 to<br>137.5 | 98.4 to<br>146.9 | 145.3 to<br>314 | 314 to 478.1 | 145.3∖ to<br>478.1 | 10 to 200 | 20 to 450 |

- Data rates from 5.592 kbps to 34.16 kbps (at 36 tones per symbol) for Cenelec A band and up to 289 kbps for FCC band
- Transmission with OFDM and FEC
- Number of used data carriers up to 36 for Cenelec and 72 for FCC
- Differential phase modulation (ROBO/DBPSK/DQPSK/D8PSK)
- Reed Solomon encode/decode and repetition code
- Convolutional encoder/Viterbi decoder
- Bit interleaving for noise effect reduction
- CRC5 in FCH and CRC16 in data for error detection
- Data randomization for uniform power distribution
- Tone mask for SFSK coexistence
- Adaptive tone mapping and transmit power control
- Automatic gain control
- Zero-crossing detection
- Supports G3 PHY, MAC and adaptation layer
- SCI-A/SCI-B serial interface to communicate to PC GUI

#### 2 34-Pin Definition

The interfaces supported on this module are the following:

| REQUIRED CONNECTIONS | OPTIONAL CONNECTIONS |
|----------------------|----------------------|
| • SCI (UART)         | • ADC                |
| • Line               | • GPIOs              |
| • 15V                | • SCI (UART)         |
| • 3V3                | • CAN                |
| • GND                | • SPI                |
|                      | • I2C                |
|                      | Zero Cross           |
|                      | Analog GND           |

| PIN# | NAME         | I/O   | ELECTRICAL                          | DESCRIPTION                                                                                                    |  |
|------|--------------|-------|-------------------------------------|----------------------------------------------------------------------------------------------------|--|
| 1    | L1           | I/O   | 0V (GND)                            | Neutral (Analog Ground), connected to the PL coupler                                                                                                    |  |
| 2    | L2           | I/O   | 0V (±6-V Peak)                      | Analog PLC signal, connected to the PL coupler                                                                                                    |  |
| 3    | NC           | NC    | -                                   | Unused                                                                                                    |  |
| 4    | NC           | NC    | -                                   | Unused                                                                                                    |  |
| 5    | GND          | 1     | -                                   | Ground                                                                                                    |  |
| 6    | GND          | -     | -                                   | Ground                                                                                                    |  |
| 7    | V15          | -     | 15 V to 18 V                        | Power supply pin (15 V). Peak current 400 mA in transmit mode (average 100 mA).                                                                                                    |  |
| 8    | 3V3          | -     | 3.14 V to 3.47 V                    | CPU and Logic Digital Power pin (3.3V). Max current 1000 mA.                                                                                                    |  |
| 9    | EN           | I-I/O | -0.3 V to (V <sub>CC</sub> + 0.3 V) | System Enable (logical level, active High). Controls Power up/down function of the module. When Low, the module goes to power down mode. This feature is NOT yet implemented in software or GPI013. |  |
| 10   | ZC           | Ι     | -0.5 V to 6.5 V                     | Buffered ZC input. This input MUST be isolated from the power line before entering this pin.                                                                                                    |  |
| 11   | RX-A         | Ι     | -0.3 V to (V <sub>cc</sub> + 0.3 V) | Asynchronous serial host-transmit, SCI-A                                                                                                    |  |
| 12   | TX-A         | 0     | -0.3 V to (V <sub>cc</sub> + 0.3 V) | Asynchronous serial host-receive, SCI-A                                                                                                    |  |
| 13   | Phase B/GPIO | I-I/O | -0.3 V to (V <sub>CC</sub> + 0.3 V) | Phase B Enable signal (for 3 phase selection) or GPIO5                                                                                                    |  |
| 14   | Phase C/GPIO | I/O   | -0.3 V to (V <sub>CC</sub> + 0.3 V) | Phase C Enable signal (for 3phase selection ) or GPIO10                                                                                                    |  |
| 15   | SDAA         | I/O   | –0.3 V to (V <sub>CC</sub> + 0.3 V) | I <sup>2</sup> C data pin                                                                                                    |  |
| 16   | SCLA         | Ι     | –0.3 V to (V <sub>CC</sub> + 0.3 V) | I <sup>2</sup> C clock pin                                                                                                    |  |
| 17   | ADC-B0       | Ι     | –0.3 V to (V <sub>CC</sub> + 0.3 V) | Unused ADC input. (ADC-B0).                                                                                                    |  |
| 18   | AGND         | -     | -                                   | Analog ground                                                                                                    |  |
| 19   | GPIO26       | I/O   | -0.3 V to (V <sub>CC</sub> + 0.3 V) | Unused multi-purpose IO, GPIO26                                                                                                    |  |
| 20   | GND          | -     | -                                   | Ground                                                                                                    |  |
| 21   | GPIO27       | I/O   | -0.3 V to (V <sub>CC</sub> + 0.3 V) | Unused multi-purpose IO, GPIO27                                                                                                    |  |
| 22   | GND          | -     | -                                   | Ground                                                                                                    |  |
| 23   | CAN RX/GPIO  | I-I/O | -0.3 V to (V <sub>CC</sub> + 0.3 V) | CAN RX interface or GPIO30                                                                                                    |  |
| 24   | CAN TX/GPIO  | O-I/O | -0.3 V to (V <sub>CC</sub> + 0.3 V) | CAN TX interface or GPIO31                                                                                                    |  |
| 25   | CLKA/GPIO    | -     | -0.3 V to (V <sub>CC</sub> + 0.3 V) | SPI clock or general purpose I/O (GPIO18).                                                                                                    |  |
| 26   | STEA/GPIO    | -     | -0.3 V to (V <sub>CC</sub> + 0.3 V) | SPI Slave Transmit Enable or general purpose I/O (GPIO19).                                                                                                    |  |
| 27   | SIMOA/GPIO   | Η     | -0.3 V to (V <sub>CC</sub> + 0.3 V) | SPI Slave in, Master out or general purpose I/O (GPIO16).                                                                                                    |  |
| 28   | SOMIA/GPIO   | 0     | -0.3 V to (V <sub>CC</sub> + 0.3 V) | SPI Master in, Slave out or general purpose I/O (GPIO17).                                                                                                    |  |
| 29   | System RESET | Ι     | -0.3 V to (V <sub>CC</sub> + 0.3 V) | Reset of SOMPLC (active Low)                                                                                                    |  |
| 30   | GPIO04       | I/O   | -0.3 V to (V <sub>CC</sub> + 0.3 V) | Unused multi-purpose IO pin, GPIO04.                                                                                                    |  |
| 31   | NC           | NC    | -                                   | Unused                                                                                                    |  |
| 32   | NC           | NC    | -                                   | Unused                                                                                                    |  |
| 33   | RX-B         | Ι     | -0.3 V to (V <sub>CC</sub> + 0.3 V) | Asynchronous serial host-receive, SCI-B                                                                                                    |  |
| 34   | TX-B         | 0     | -0.3 V to (V <sub>cc</sub> + 0.3 V) | Asynchronous serial host-transmit, SCI-B                                                                                                    |  |

#### Table 1. 34-Pin Connector

# 3 34-Pin Connector Mechanical Specification

The connectors used in this design are as follows:

- A female 0.05 mm receptacle (2 rows × 17 pins) should be used on the host board to mate with the SOMPLC module.
  - This connector is keyed and should follow the appropriate orientation as the male connector.
  - An example part that fits this design is a Sullins Connector Solutions <u>Part Number: SFH31-NPPB-D17-SP-BK</u>, Digikey Part Number:S9117-ND.

The top view of the female connector placed on the host board is shown in Table 2.

| 1  | 2  |
|----|----|
| 3  | 4  |
| 5  | 6  |
| 7  | 8  |
| 9  | 10 |
| 11 | 12 |
| 13 | 14 |
| 15 | 16 |
| 17 | 18 |
| 19 | 20 |
| 21 | 22 |
| 23 | 24 |
| 25 | 26 |
| 27 | 28 |
| 29 | 30 |
| 31 | 32 |
| 33 | 34 |
|    |    |

# Table 2. 34-Pin Female Connector Top View

# 4 Test Procedure

In order to test the SOM modules, the operator will need the following items (the test procedure will be the same, depending on the SOM module under test, but the results will vary):

- A host computer running Windows XP or Windows 7 and two available USB ports
- 2 TMDSPLC docking boards
- 2 PLC SOM modules (SOMPLC-F28PLC83, SOMPLC-F28M35.....)
  - To test the CENELEC band, 2 SOMPLC-F28PLC83 modules are required
  - To test the FCC band, 2 SOMPLC-F28M35 modules are required
- 15-V external power supply for each docking station
- Power line connector for each docking station
- USB cable for connecting to the host PC for each docking station
  - A single host PC can be shared between the two kits
- Zero Configuration GUI
  - Requires a modified .config file

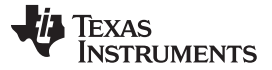

#### 4.1 Hardware Setup

This reference design can be configured for multiple applications. The steps on how to setup the design hardware are as follows:

- 1. Ensure the system is unpowered.
- 2. Connect the AC power cable to Line and Neutral of connector P1 as shown in Figure 2 and Figure 3 (ensure Line and Neutral connections are not shorted).

**NOTE:** Depending on the manufacturer, the power cord can have markings on the cord for Line (See Figure 3).

| Dany<br>High | nger<br>h Voltage | Electric shock possible when connecting board to live wire. |
|--------------|-------------------|-------------------------------------------------------------|
|--------------|-------------------|-------------------------------------------------------------|

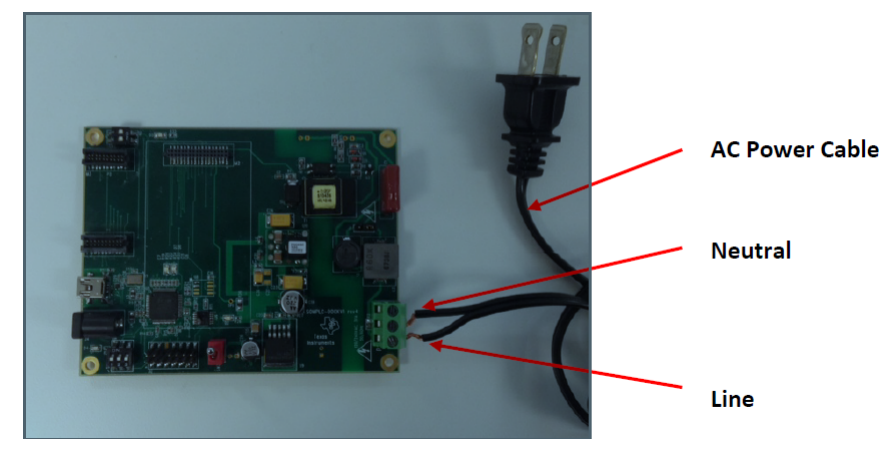

Figure 2. AC Power Cable Connections

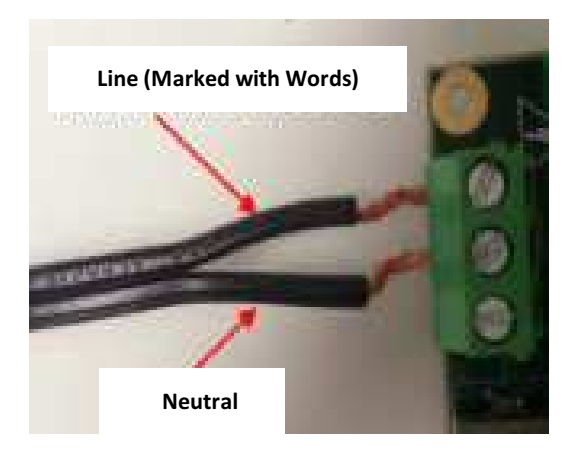

**Figure 3. Neutral and Line Connections** 

- 3. Plug in the corresponding SOM module (CENELEC/FCC/ARIB) into the 34-pin connector as shown in Figure 4. In Figure 4, SOMPLC-F28PLC83 is plugged onto the dock.
  - **NOTE:** Refer to the respective SOM Module Guide for steps to program each SOM module.

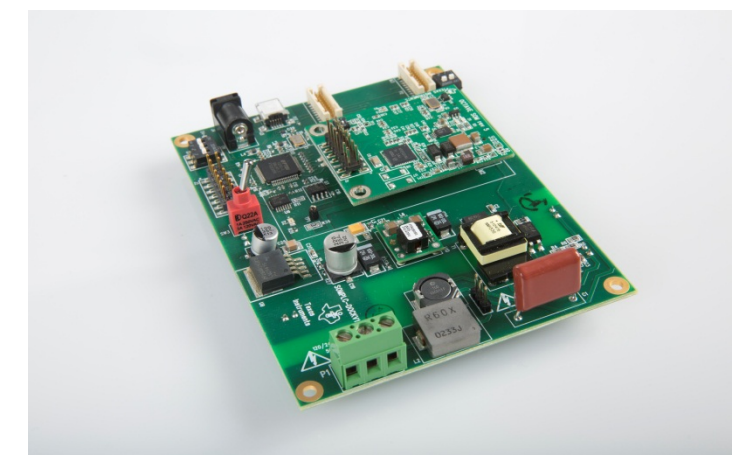

Figure 4. Dock + SOMPLC-F28PLC83 Module Plugged

4. Depending on the type of SOM module plugged into the dock, the jumper settings for J1 required for standard operation are shown in Table 3.

#### Table 3. J1 Jumper Settings

| BAND         | J1 JUMPER SETTING |
|--------------|-------------------|
| CENELEC Band | 2,3               |
| FCC Band     | 1,2               |

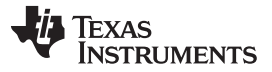

5. Details of SCI-A/SCI-B jumper settings for UART communication with a PC can be found in the following paragraphs.

#### **UART SCI Communication**

In order to use the SCI USB interface, the host must be configured with the following parameters:

Baud Rate = 57600 Message Data Bits = 8 Stop Bits = One Parity = None Handshake = None RTS Enable = True

# SCI A Communication (SW2 Positions)

SCI A communication to Intermediate GUI can be selected using the Switch SW2. The available settings are described as follows:

| ON  | SCI A-EXT<br>Position 1: OFF  |
|-----|-------------------------------|
|     | Position 2: OFF               |
| 1 2 |                               |
| ON  | SCI A – USB (Default Setting) |
|     | Position 1. ON                |
|     | Position 2: ON                |
| 1 2 |                               |

#### SCI B Communication (SW1 Positions)

SCI B communication to Intermediate GUI can be selected using the Switch SW2. The available settings are described as follows:

| ON    | SCI B – EXT     |
|-------|-----------------|
|       | Position 1: OFF |
|       | Position 2: OFF |
| 1 2 3 | Position 3: OFF |
|       |                 |
| ON    | SCI B – USB     |
|       | Position 1: ON  |
|       | Position 2: ON  |
| 1 2 3 | Position 3: ON  |
|       |                 |

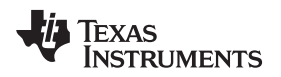

#### 4.2 Power Up

- Connect 15-V wall mounted power supply to the AC receptacle of each kit.
- Turn ON Switch SW3 of each kit to power the boards.

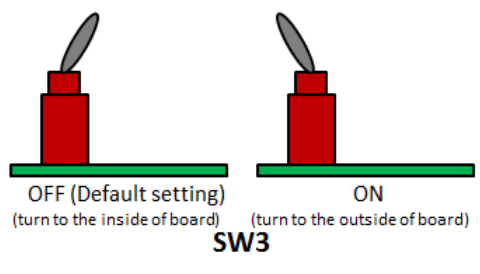

Figure 5. Switch SW3

# 4.3 Connecting to a PC

- Plug in the micro-USB to the kit and connect the USB cable to the PC (repeat this step for the second kit).
  - **NOTE:** There may be a dialog asking to install USB-Serial drivers. If there is a dialog asking to install USB-Serial drivers, install the drivers. The drivers can be found in the corresponding SW package downloaded from the SW section of the product web page. For example, if the G3 SW development package is downloaded from the product web page, then the drivers can be obtained from C:\Texas Instruments\G3DevelopmentEvalPackageVxxxx\XDS100 Drivers.

It is necessary to reboot the PC after the drivers are installed, even if there is no dialog in Windows to do so.

- Verify the modems have been installed correctly by using Microsoft Windows Device Manager (Start -> Control Panel -> System -> Device Manager -> Ports)
  - NOTE: The four ports in Figure 6 are for two boards.

| 🚔 Device Manager                                   |   |
|----------------------------------------------------|---|
| File Action View Help                              |   |
|                                                    |   |
| Intel(R) Centrino(R) Advanced-N 6235               | ~ |
| ▲ - <sup>™</sup> / <sub>1</sub> Other devices      |   |
| - Jan Fingerprint Sensor                           |   |
| A TT Ports (COM & LPT)                             |   |
| Intel(R) Active Management Technology - SOL (COM3) |   |
| USB Serial Port (COM14)                            |   |
| USB Serial Port (COM15)                            |   |
|                                                    |   |
| USB Serial Port (COM17)                            | - |
| Processors                                         | - |
| Sound, video and game controllers                  |   |
| System devices                                     |   |
| Hoisered Carial Pus controllars                    | * |
|                                                    |   |

#### Figure 6. Serial Ports for Two Boards

#### 4.4 Connection to Zero Configuration GUI

**NOTE:** Refer to the Zero Configuration User Guide in the PLC SW package for more details.

As shown in Figure 7, Zero Configuration GUI (ZCG) is a Windows application that the designer can use to immediately start performing text and file transfers, examine the current system information, display the PHY parameters, change the PHY modulation, display the file and text transfer statistics, and display and save the log information.

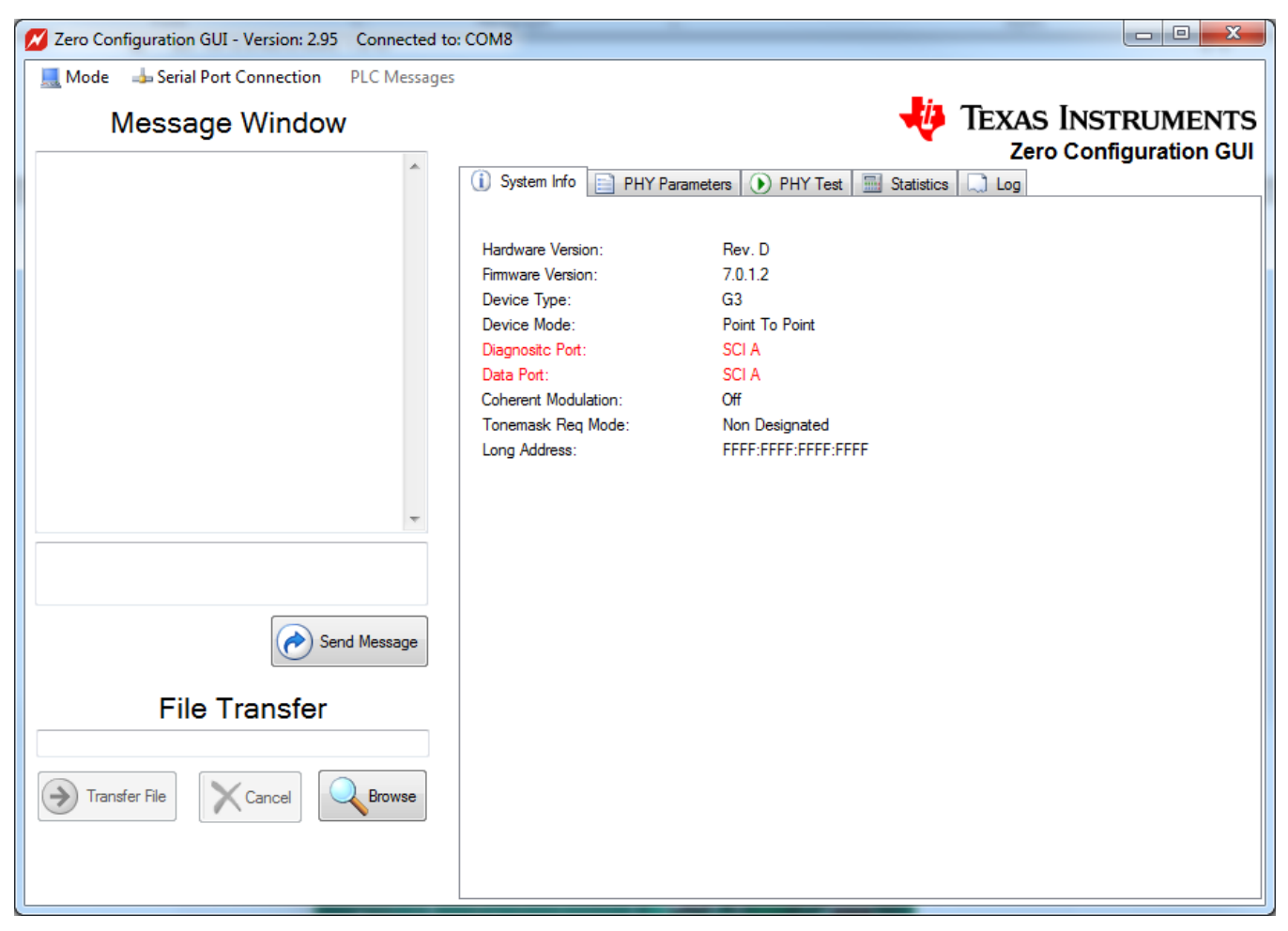

Figure 7. Zero Configuration GUI

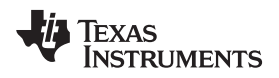

#### 4.4.1 Zero Config GUI Configuration

There is no software or PLC configuration needed to use the Zero Configuration GUI.

**NOTE:** There is an assumption is that the USB ports (SCI-A) on the PLC are being used.

The first available COMM port on the PC, which may be a USB to Serial Port or a standard COMM port, is used to connect to the PCL.

If no available serial ports are found on the PC, the ZCG displays an error, as shown in Figure 8.

If the PLC is reset while connected to the ZCG, the ZCG must be restarted or reconnected using the Serial Port Connection menu.

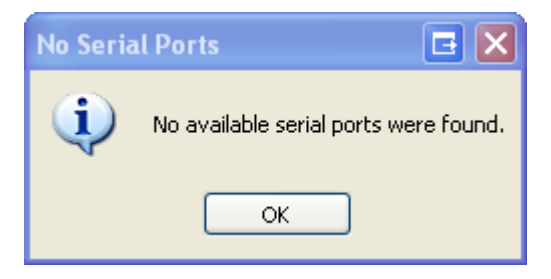

Figure 8. No Available Serial Ports Error

If there is no response on the COMM port selected, the Zero Configuration GUI will display a timeout error and remain active, as shown in Figure 9.

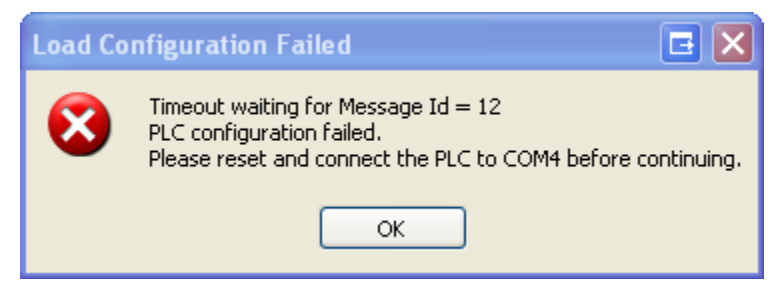

Figure 9. Timeout Error

If the PLC is connected to another COMM port, use the use the "Serial Port Connection" drop down menu to connect to the desired COMM port. If the PLC is not connected, connect the PLC to the desired port and try again. If the PLC is connected to the correct COMM port, reset the PLC.

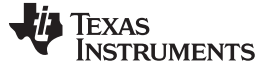

#### 4.4.2 Main Screen

The ZCG consists of the main screen where text and file transfers may be performed, as shown in Figure 10. The tabs on the right display significant information about the PLC.

| Zero Configuration GUI - Version: 2.95 Connected to | : COM8                                                |                        |
|-----------------------------------------------------|-------------------------------------------------------|------------------------|
| 📃 Mode 🛛 🚽 Serial Port Connection 🛛 PLC Messages    |                                                       |                        |
| Message Window                                      |                                                       | Texas Instruments      |
| 5                                                   | •                                                     | Zero Configuration GUI |
| ·                                                   | 🚺 System Info 📄 PHY Parameters 🕟 PHY Test 🔜 Statistic | s 🛄 Log                |
|                                                     |                                                       |                        |
|                                                     | Hardware Version: Rev. D                              |                        |
|                                                     | Firmware Version: 7.0.1.2                             |                        |
|                                                     | Device Type: G3                                       |                        |
|                                                     | Device Mode: Point To Point                           |                        |
|                                                     | Diagnosite Port: SCI A                                |                        |
|                                                     | Data Port: SCI A                                      |                        |
|                                                     | Concrent Modulation: Utt                              |                        |
|                                                     | Long Address: FFFF:FFFF:FFFF                          |                        |
|                                                     |                                                       |                        |
|                                                     |                                                       |                        |
| <b>v</b>                                            |                                                       |                        |
|                                                     |                                                       |                        |
|                                                     |                                                       |                        |
|                                                     |                                                       |                        |
| Send Message                                        |                                                       |                        |
|                                                     |                                                       |                        |
| File Transfer                                       |                                                       |                        |
|                                                     |                                                       |                        |
|                                                     |                                                       |                        |
| Transfer File                                       |                                                       |                        |
|                                                     |                                                       |                        |
|                                                     |                                                       |                        |
|                                                     |                                                       |                        |
|                                                     |                                                       |                        |

Figure 10. Zero Configuration GUI Main Screen

The COMM port attached to is displayed in the title bar. The first available and unopened COMM port is automatically chosen. The "Serial Port Connection" drop down menu may be used to change the selection to another COMM port.

The design engineer can use this screen to perform text message transfers and file transfers with another PLC controlled by the Zero Configuration GUI.

You may also change the mode by using the "Mode" drop down menu. There are two modes, Zero Configuration and Intermediate.

The Zero Configuration mode is the mode described in this reference design. Any available COMM port 1-## will work with the Zero Configuration GUI. The COMM port number does not have to be less than ten.

The Intermediate mode runs from a different dialog and gives the designer many more configuration options and functions to perform.

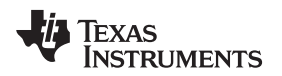

#### 4.4.3 System Info Panel

The PLC system information is displayed in the first tab, as shown in Figure 11.

| Zero Configuration GUI - Version: 2.95 Connected to                                                               | COM8                                                                                                    |                                                                                                    |                                             |
|----------------------------------------------------------------------------------------------------|----------------------------------------------------------------------------------------------------|----------------------------------------------------------------------------------------------------|---------------------------------------------|
| Zero Configuration GUI - Version: 2.95 Connected to<br>Mode Serial Port Connection PLC Messages<br>Message Window | COM8<br>System Info PHY Pa<br>Hardware Version:<br>Firmware Version:<br>Device Type:<br>Device Mode:<br>Diagnositc Port:<br>Data Port:<br>Coherent Modulation:<br>Tonemask Req Mode:<br>Long Address: | rameters PHY Test Stat<br>Rev. D<br>7.0.1.2<br>G3<br>Point To Point<br>SCI A<br>SCI A<br>Off<br>Non Designated<br>FFFF:FFFFF:FFFFFFFFFFF | TEXAS INSTRUMENTS<br>Zero Configuration GUI |
| Send Message<br>File Transfer                                                                                     |                                                                                                    |                                                                                                    |                                             |

Figure 11. PLC System Information

Right clicking on the System Info panel will expose a context menu with one menu item: "Refresh System Information". The Refresh System Information menu item resends a system information request to the PLC and refreshes the System Info panel with the updated information.

Pressing "Ctrl S" will perform the same function, without displaying the context menu.

Any value changed will be displayed in red text.

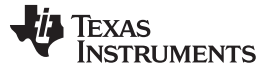

Test Procedure

#### 4.5 Testing

- **NOTE:** Testing was conducted with 2 SOMPLC-F28PLC83 SOM modules. Testing results will vary, depending on the PLC SOM module being tested.
- Ensure the boards are powered and connected to the PC. Launch the Zero Configuration GUI. When using one PC to operate the test, it is necessary to launch two instances, one for each modem.
- When the Zero Configuration GUI opens, ZCG uses the first available COM port to attach to a PLC.
  - **NOTE:** Ensure the Diagnostic Port and the Data Port are configured to SCI-A by selecting CTRL+A in the GUI window, as shown in Figure 12.

| Zero Configuration GUI - Version: 2.95 Connected to:                                                               | : COM8                                                                                                    |
|----------------------------------------------------------------------------------------------------|----------------------------------------------------------------------------------------------------|
| Zero Configuration GUI - Version: 2.95 Connected to:<br>Mode Serial Port Connection PLC Messages<br>Message Window | COMB<br>COMB<br>COMB |
| File Transfer                                                                                                    |                                                                                                    |
|                                                                                                    |                                                                                                    |

Figure 12. SCI-A Ports Configuration

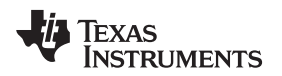

• Connect each PLC kit to power line, as shown in Figure 13. Please ensure that devices are connected on same power line phase.

| A                                             | Danger<br>High Voltag              | e                                 | Use caution when connecting to the power grid. If there is concern about connecting the power grid, a power strip can be used to connect the two modems together. In case, the power strip does NOT need to be plugged into the power grid. Connect PLC kit to power line . as shown in Figure 13. |  |  |  |  |  |  |  |  |
|-----------------------------------------------|------------------------------------|-----------------------------------|----------------------------------------------------------------------------------------------------|--|--|--|--|--|--|--|--|
|                                               |                                    | SCI-A                             | or SCI-B                                                                                                    |  |  |  |  |  |  |  |  |
| USB<br>mini<br>External<br>Power<br>Connector | SOMPLCF<br>Connecto<br>SW3<br>W111 | 28M35<br>Power Grid<br>Connection | SOMPLCF28M35<br>Connector<br>USB<br>Wini<br>External<br>Power<br>Connector SW3<br>Unit 2                                                                                                    |  |  |  |  |  |  |  |  |

Power Line

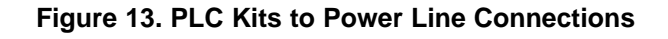

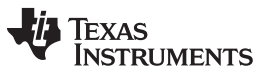

Test Procedure

www.ti.com

- Enter the desired text into the Message Window.
- Press the Send Message button.
- The message will then be received by the other GUI, as shown in Figure 14.

| Mode Asserial Port Connection DLC Message |                                                                                                    |                                                                                                    |                                                                                      |                                             |
|-------------------------------------------|----------------------------------------------------------------------------------------------------|----------------------------------------------------------------------------------------------------|--------------------------------------------------------------------------------------|---------------------------------------------|
| mode senar for connection FEC Message     | :5                                                                                                    | _                                                                                                    |                                                                                      |                                             |
| Message Window                            |                                                                                                    | TEXAS INSTE<br>Zero Config                                                                                                    | RUMENTS<br>juration GUI                                                              |                                             |
| validate Power Line Communication         | (i) System Info PHY Parameters PHY Test Hardware Version: Rev. D<br>Firmware Version: 7.0.1.2<br>Device Type: G3<br>Device Mode: Point To Point<br>Diagnosite Port: SCI A<br>Data Port: SCI A | Statistics 💭 Log                                                                                                    |                                                                                      |                                             |
|                                           | Coherent Modulation: Off<br>Tonemask Reg Mode: Non Designated<br>Long Address: FFFF:FFFF:FFFF:FFFF:FFFF                                                                                       |                                                                                                    |                                                                                      |                                             |
| TI Send Message                           | Mode Serial Port Connection PLC Message<br>Message Window<br>15:24:43: Sent: This is how to send a message to<br>validate Power Line Communication                                            | to: COM4<br>Jes                                                                                                    | meters 🕥 PHY Test 📲                                                                  | TEXAS INSTRUMENTS<br>Zero Configuration GUI |
| File Transfer                             |                                                                                                    | Hardware Version:<br>Firmware Version:<br>Device Type:<br>Device Mode:<br>Diagnostic Port:<br>Data Port:<br>Coherent Modulation:<br>Tonemask Reg Mode: | Rev. D<br>7.0.1.2<br>G3<br>Point To Point<br>SCI A<br>SCI A<br>Off<br>Non Designated |                                             |
|                                           | File Transfer                                                                                                    | Long Address:                                                                                                    | FFFF:FFFF:FFFF:FFFF                                                                  |                                             |

Figure 14. Send Message Dialog

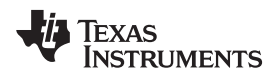

٠

The File Transfer function contained in the bottom left hand corner of GUI can be utilized to transfers files, as shown in Figure 15.

| Zero Configuration GUI - Version: 2.95 Connected to | x COM8                                          | 100    | -      | wi - 1       | -          |        |        |        | X     |
|-----------------------------------------------------|-------------------------------------------------|--------|--------|--------------|------------|--------|--------|--------|-------|
| 📃 Mode 🛛 🚽 Serial Port Connection 🛛 PLC Messages    |                                                 |        |        |              |            |        |        |        |       |
| Message Window                                      |                                                 |        | -      | <i>i</i> , 1 | <b>EXA</b> | s In   | STR    | UM     | ENTS  |
| 15-27-26: Rec: This is how to send a message to     |                                                 |        |        |              | Ze         | ero Co | onfigu | uratio | n GUI |
| validate Power Line Communication                   | 🚺 System Info 📄 PHY Parameters 🕟 PH             | Y Test | 🔜 Stat | istics       | 🗋 Log      |        |        |        |       |
|                                                     | Reporting Interval (ms):                        | 5000   |        |              |            |        |        |        |       |
|                                                     | Average Received Signal Strength:               | 116 dB | uV     |              |            |        |        |        |       |
|                                                     | Average Signal To Noise Ratio:                  | 16 dB  |        |              |            |        |        |        |       |
|                                                     | Subband SNR:                                    | 20 dB  | 18 dB  | 17 dB        | 15 dB      | 14 dB  | 12 dB  | 0 dB   | 0 dB  |
|                                                     |                                                 | 0 dB   | 0 dB   | 0 dB         | 0 dB       | 0 dB   | 0 dB   | 0 dB   | 0 dB  |
|                                                     |                                                 | 0 dB   | 0 dB   | 0 dB         | 0 dB       | 0 dB   | 0 dB   | 0 dB   | 0 dB  |
|                                                     | Number of Packets Detected:                     | 50     |        |              |            |        |        |        |       |
|                                                     | Number of CRC Failures:                         | 1      |        |              |            |        |        |        |       |
|                                                     | Number of PHY Transfer Packets:                 | 194    |        |              |            |        |        |        |       |
|                                                     | Total Files Received:                           | 0      |        |              |            |        |        |        |       |
|                                                     | Total Number of File Transfer Packets Received: | 0      |        |              |            |        |        |        |       |
|                                                     | Total Number of File Transfer Bytes Received:   | 0      |        |              |            |        |        |        |       |
| Send Message                                        | Total Files Sent:                               | 0      |        |              |            |        |        |        |       |
|                                                     | Total Number of File Transfer Packets Sent:     | 47     |        |              |            |        |        |        |       |
| File Transfer                                       | Total Number of File Transfer Bytes Sent:       | 12032  |        |              |            |        |        |        |       |
| C:\Texas Instruments\G3_DDK_Package_V7110\Softwan   | Effective Baud Rate:                            | 1956   |        |              |            |        |        |        |       |
| Transfer File                                       | Total Errors:                                   | 0      |        |              |            |        |        |        |       |
| 12800 of 499086 Bytes Transfered                    |                                                 |        |        |              |            |        |        |        |       |
|                                                     |                                                 |        |        |              |            |        |        |        |       |

Figure 15. File Transfer Function Part 1

Click on the "Browse" button to display the standard Windows file chooser dialog to choose the file to transfer. Only one file at a time may be chosen for the file transfer.

After the file is chosen, click on the "Transfer File" button.

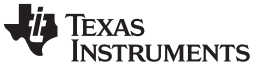

Test Procedure

The other PLC must also be controlled by the Zero Configuration GUI.

When the transfer starts, the GUI will display a progress bar on both Zero Configuration GUIs. As shown in Figure 16, the receiving Zero Configuration GUI displays the path and file name where the received file is being copied to. The user cannot change the directory path of the received file.

| Zero Configuration GUI - Version: 2.95 Connected to | COM4                                            |        | -       | - 5          | _          |        |        | _ 0    | x     |
|-----------------------------------------------------|-------------------------------------------------|--------|---------|--------------|------------|--------|--------|--------|-------|
| Mode 👍 Serial Port Connection PLC Messages          |                                                 |        |         |              |            |        |        |        |       |
| Message Window                                      |                                                 |        | -       | <i>i</i> , 1 | <b>EXA</b> | s In   | STR    | UMI    | ENTS  |
| 15:37:26: Sent: This is how to send a message to    |                                                 |        |         |              | Ze         | ero Co | onfigu | uratio | n GUI |
| validate Power Line Communication                   | 🚺 System Info 📄 PHY Parameters 🕟 PHY            | ( Test | 🔜 Stati | stics        | 🗋 Log      |        |        |        |       |
|                                                     | Reporting Interval (ms):                        | 5000   |         |              |            |        |        |        |       |
|                                                     | Average Received Signal Strength:               | 115 dB | υV      |              |            |        |        |        |       |
|                                                     | Average Signal To Noise Ratio:                  | 16 dB  |         |              |            |        |        |        |       |
|                                                     | Subband SNR:                                    | 20 dB  | 18 dB   | 17 dB        | 15 dB      | 14 dB  | 11 dB  | 0 dB   | 0 dB  |
|                                                     |                                                 | 0 dB   | 0 dB    | 0 dB         | 0 dB       | 0 dB   | 0 dB   | 0 dB   | 0 dB  |
|                                                     |                                                 | 0 dB   | 0 dB    | 0 dB         | 0 dB       | 0 dB   | 0 dB   | 0 dB   | 0 dB  |
|                                                     | Number of Packets Detected:                     | 279    |         |              |            |        |        |        |       |
|                                                     | Number of CRC Failures:                         | 0      |         |              |            |        |        |        |       |
| _                                                   | Number of PHY Transfer Packets:                 | 375    |         |              |            |        |        |        |       |
|                                                     | Total Files Received:                           | 0      |         |              |            |        |        |        |       |
|                                                     | Total Number of File Transfer Packets Received: | 92     |         |              |            |        |        |        |       |
|                                                     | Total Number of File Transfer Bytes Received:   | 23552  |         |              |            |        |        |        |       |
| Send Message                                        | Total Files Sent:                               | 0      |         |              |            |        |        |        |       |
|                                                     | Total Number of File Transfer Packets Sent:     | 0      |         |              |            |        |        |        |       |
| File Transfer                                       | Total Number of File Transfer Bytes Sent:       | 0      |         |              |            |        |        |        |       |
| aes_F2806x_AFE031_CRC16_MSB_LOADNG_image.hex        | Effective Baud Rate:                            | 1992   |         |              |            |        |        |        |       |
| Transfer File                                       | Total Errors:                                   | 0      |         |              |            |        |        |        |       |
| 24064 of 499086 Received.                           |                                                 |        |         |              |            |        |        |        |       |
|                                                     |                                                 |        |         |              |            |        |        |        |       |

#### Figure 16. File Transfer Function Part 2

When the file transfer is complete, the message box below will be displayed on both Zero Configuration GUIs, as shown in Figure 17.

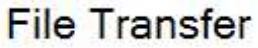

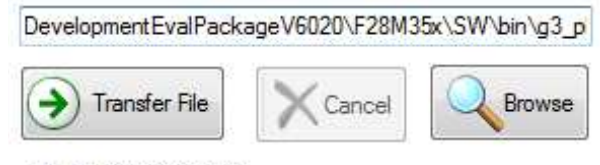

File Transfer Complete

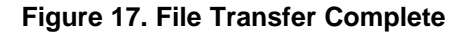

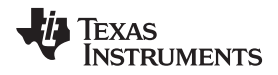

If the file transfer fails, one of following message boxes is displayed by the sending GUI, as shown in Figure 18 and Figure 19.

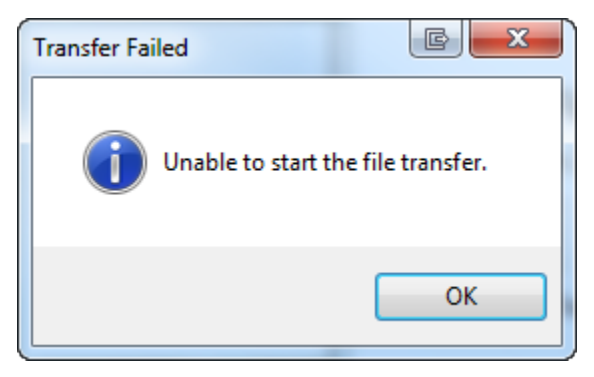

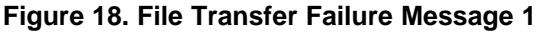

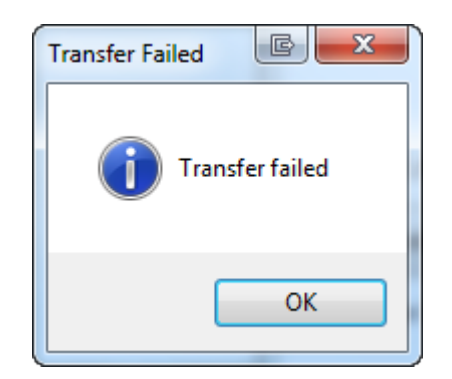

Figure 19. File Transfer Failure Message 2

The file transfer may be canceled by clicking on the "Cancel" button on either GUI.

# 5 Schematics

To download the schematics for the reference design, see the design files at TIDA-00192.

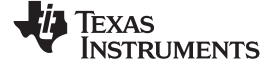

#### Bill of Materials (BOM)

www.ti.com

# 6 Bill of Materials (BOM)

| Part No.  | QTY. | Part Type | Part Reference                               | Vendor                             | Vendor PN          | Description                                                        | Value              | PCB Footprint                     | Tolerance | Voltage | Distributor Part No. |
|-----------|------|-----------|----------------------------------------------|------------------------------------|--------------------|--------------------------------------------------------------------|--------------------|-----------------------------------|-----------|---------|----------------------|
| 300-00047 | 1    | САР       | C1                                           | Panasonic                          | ECQ-E4474KF        | 0.47 µF/400VDC METAL<br>POLY CAP                                   | 470nF              | Axial 0.591"<br>(15.00mm) Spacing | 0         | 400V    | EF4474-ND            |
| 100-00025 | 1    | САР       | C2                                           | AVX                                | 06035C102KAT*A     | Capacitor,1000PF, 50<br>V,10%,X7R,0603                             | 1000PF             | C0603                             | 0.1       | 50V     |                      |
| 100-00126 | 1    | САР       | С3                                           | Murata                             | GRM188R71C334KA01D | Capacitor,0.33µF,16V,10<br>%,0603, X7R                             | 0.33µF             | C0603                             | 0.1       | 16V     | 490-3294-1-ND        |
| 300-00073 | 3    | САР       | C4 C12 C14                                   | Murata                             | GRM155R60J475ME87D | CAP CER 4.7µF 6.3V<br>X5R 0402                                     | 4.7µF              | C0402                             | 0         | 6.3V    | 490-5408-2-ND        |
| 100-00108 | 11   | САР       | C5 C6 C7 C8 C9<br>C10 C11 C13 C15<br>C16 C29 | Kemet                              | C0402C104K4RACTU   | Capacitor,0.1µF, X7R, 16<br>V, 0402, 10%                           | 0.1µF              | C0402                             | 0.1       | 16V     | 399-3521-2-ND        |
| 300-00074 | 2    | САР       | C17 C18                                      | Kemet                              | C0402C270J5GACTU   | CAP CERAMIC 27PF<br>50V NP0 0402                                   | 27PF               | C0402                             | 0         | 50V     | 399-1016-2-ND        |
| 300-00115 | 1    | САР       | C19                                          | Panasonic                          | EEE-1VA221UP       | CAP ALUM 220µF 35V<br>20% SMD                                      | 220µF              | Radial                            | 0         | 35V     | PCE3955CT-ND         |
| 300-00113 | 2    | САР       | C20 C21                                      | ток                                | C1608Y5V1H104Z     | CAP CER 0.1µF (100nF)<br>50V Y5V 0603                              | 0.1µF              | C0603                             | 0         | 50V     | 445-1324-2-ND        |
| 300-00116 | 1    | САР       | C25                                          | Kemet                              | C1210C225K3RACTU   | CAP CER 2.µF 25V 10%<br>X7R 1210                                   | 22µF               | C1210                             | 0         | 25V     | 399-3084-1-ND        |
| 300-00123 | 1    | САР       | C30                                          | AVX                                | TLNT227M010R1300   | Tantalum Capacitors -<br>Solid SMD 220µF 10v<br>20% Tol ESR = 1300 | 220µF              | T3528                             | 20%       | 10V     | 581-TLNT227M010R1300 |
| 300-00117 | 2    | САР       | C23 C24                                      | Vishay                             | 293D107X9020D2TE3  | CAP TANT 100µF 20V<br>10% 2917                                     | 100µF              | C2917P                            | 0         | 20V     | 718-1744-1-ND        |
| 300-00114 | 1    | CAP       | C26                                          | Panasonic                          | EEE-1VA101XP       | CAP ALUM 100µF 35V<br>20% SMD                                      | 100µF              | Radial                            | 0         | 35V     | PCE3951CT-ND         |
| 400-00010 | 1    | FET_DIODE | D1                                           | NXP Semi                           | PMLL4148L,115      | DIODE STANDARD<br>200mA LL-34                                      | 200mA              | LL-34                             | 0         |         | 568-1749-1-ND        |
| 400-00002 | 4    | FET_DIODE | D2 D4 D6 D7                                  | Stanley                            | BR1112H-TR         | LEDs SMD 0805 - Red                                                | LED_RED            | LED0805                           | 0         | 2.1V    | 404-1017-1           |
| 400-00001 | 1    | FET_DIODE | D5                                           | Stanley                            | PG1112H-TR         | LED SMD 0805 - Green                                               | LED_GRN            | LED0805                           | 0         | 2.1V    | 404-1021-1           |
| 320-00008 | 1    | CONN      | J1                                           |                                    |                    | 3 pin 100mill standard header                                      | SILH-3             | HDR_1x3_100MILL<br>_THRU_HOLE     | 0         |         |                      |
| 120-00068 | 1    | CONN      | J2                                           | SAMTEC                             | TSM-107-01-S-DV    | CONN. 2X7 HEADER,<br>SMT, DSP JTAG, Pin 6<br>removed               | DSP JTAG<br>Header | hdr_14p                           | 0         |         |                      |
| 320-00004 | 1    | CONN      | J3                                           | Hirose Electric Co Ltd             | UX60-MB-5ST        | CONN RECEPT MINI<br>USB2.0 5POS                                    | USB-B-<br>mini-smt | female?                           | 0         |         | H2959TR-ND           |
| 320-00039 | 1    | CONN      | J4                                           | CUI                                | PJ-037A            | CON PWR JCK 2.0 ×<br>6.5MM W/O SW                                  | PWR                | thru-hole                         | 0         |         | CP-037A-ND           |
| 330-00027 | 1    | MAGNETICS | L1                                           | Coiltronics/Cooper                 | DR1040-150-R       | INDUCTOR POWER<br>SHIELD 15µH SMD                                  | 15µH               | DR1040                            | 0         |         | 513-1400-1-ND        |
| 330-00020 | 1    | MAGNETICS | L2                                           | Panasonic - ECG                    | ETQ-P5LR60XFA      | COIL POWER CHOKE<br>600nH 27A SMD                                  | 600nH              | 0.571" L x 0.492" W<br>x 0.197" H | 0         |         | PCD2022CT-ND         |
| 330-00025 | 2    | MAGNETICS | L3 L4                                        | Laird-Signal Integrity<br>Products | HZ0805E601R-10     | FERRITE 500mA 600<br>OHM 0805 SMD                                  | HZ0805E601R-<br>10 | 805                               | 0         | 500mA   | 240-2399-2-ND        |
| 330-00041 | 2    | MAGNETICS | L5 L6                                        | Murata                             | BLM15AX700SN1D     | FERRITE CHIP 70 Ω<br>0402                                          | BEAD               | IND0402                           | 0         |         | 490-5438-2-ND        |

Table 4. BOM

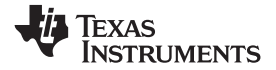

# Table 4. BOM (continued)

| Part No.  | QTY. | Part Type       | Part Reference                | Vendor                         | Vendor PN            | Description                                                                          | Value                    | PCB Footprint | Tolerance | Voltage | Distributor Part No. |
|-----------|------|-----------------|-------------------------------|--------------------------------|----------------------|--------------------------------------------------------------------------------------|--------------------------|---------------|-----------|---------|----------------------|
| 403-00013 | 1    | POWER           | M1-1                          |                                |                      | Conn header female 2<br>pos 0.100 mill, Header for<br>PMP7190 custom module<br>AC/DC | PMP7190_Mod<br>ule       | HDR_1x2       | 0         |         | S7035-nd             |
| 403-00013 | 1    | POWER           | M1-2                          |                                |                      | Conn header female 2<br>pos 0.100 mill, Header for<br>PMP7190 custom module<br>AC/DC | PMP7190_Mod<br>ule       | HDR_1x2       | 0         |         | S7035-nd             |
| 403-00013 | 1    | POWER           | M1-3                          |                                |                      | Conn header female 2<br>pos 0.100 mill, Header for<br>PMP7190 custom module<br>AC/DC | PMP7190_Mod<br>ule       | HDR_1x2       | 0         |         | S7035-nd             |
| 403-00013 | 1    | POWER           | M1-4                          |                                |                      | Conn header female 2<br>pos 0.100 mill, Header for<br>PMP7190 custom module<br>AC/DC | PMP7190_Mod<br>ule       | HDR_1x2       | 0         |         | S7035-nd             |
| 320-00014 | 1    | CONN            | M2                            | Sullins Connector<br>Solutions | SFH31-NPPB-D17-SP-BK | CONN HDR FMAL 34PS<br>1.27MM SMD AU                                                  | SFH31-NPPB-<br>D17-SP-BK | Female        | 0         |         | S9117-ND             |
| 406-00002 | 1    | Module          | M3,P1                         | FCI                            | 87409-110LF          | 2x 20P SMT HDR                                                                       | EM Module                | Male          | 0         |         | 649-87409-110LF      |
| 406-00002 | 1    | Module          | M3,P2                         | FCI                            | 87409-110LF          | 2x 20P SMT HDR                                                                       | EM Module                | Male          | 0         |         | 649-87409-110LF      |
| 480-00002 | 4    | MTG_HOLE_<br>TP | MH1 MH2 MH3<br>MH4            | ТІ                             | 280-00002            | MTG_HOLE,0.141 hole,<br>0.25 pad, plated                                             | MH_PL_141                | MH_141        | 0         |         |                      |
| 320-00036 | 1    | CONN            | P1                            | TE Connectivity                | 282841-3             | TERM BLOCK 3POS<br>SIDE ENT 5.08MM                                                   | HV Connector             | see datasheet | 0         |         | A98343-ND            |
| 310-00075 | 1    | RES             | R1                            | Panasonic                      | ERJ-6GEYJ4R7V        | RESISTOR 4.7 Ω 1/8W<br>5% 0805                                                       | 4R7                      | R0805         | 0         |         | P4.7ACT-ND           |
| 110-00031 | 1    | RES             | R2                            | AVX                            | CR21-105J-*          | RESISTOR, 1M, 0.125W, 5%, 0805                                                       | 1M                       | R0805         | 0.05      | 0.125W  |                      |
| 110-00238 | 1    | RES             | R3                            | Rohm                           | MCR10EZPJ271         | Resistors 270R, 0.125W, 5%, 0805                                                     | 270R                     | R0805         | 0         | 0.125W  | RHM270ARCT-ND        |
| 110-00018 | 3    | RES             | R4 R5 R6                      | AVX                            | CR21-1003F-*         | RESISTOR,<br>100.0K,0.125<br>W,1 %,0805                                              | 100.0K                   | R0805         | 0.01      | 0.125W  |                      |
| 110-00048 | 1    | RES             | R7                            | AVX                            | CR21-1501F-*         | RESISTOR,1.50K,<br>0.125 W,1 %,0805                                                  | 1.50K                    | R0805         | 0.01      | 0.125W  |                      |
| 110-00239 | 1    | RES             | R8                            | Rohm                           | MCR10EZPF2403        | Resistors 240K, 0.125W, 1%, 0805                                                     | 240k                     | R0805         | 0         | 0.125   | RHM240KCRCT-ND       |
| 310-00104 | 7    | RES             | R9 R10 R12 R15<br>R19 R20 R24 | Panasonic                      | ERJ-2GEJ103X         | RES 10kΩ 1/10W 5%<br>0402 SMD                                                        | 10k                      | R0402         | 0         |         | P10KJTR-ND           |
| 110-00179 | 1    | RES             | R11                           | Panasonic                      | ERJ-3GEYJ104V        | RESISTOR,100K, 0.1W, 5%, 0603                                                        | 100K                     | R0603         | 0.05      | 0.1W    | P100KGTR-ND          |
| 310-00080 | 3    | RES             | R13 R16 R27                   | Panasonic                      | ERJ-2RKF1001X        | RES 1.00kΩ 1/10W 1%<br>0402 SMD                                                      | 1k                       | R0402         | 0         |         | P1.00KLCT-ND         |
| 310-00102 | 2    | RES             | R14 R17                       | Panasonic - ECG                | ERJ-2GE0R00X         | RES 0.0 Ω 1/10W 0402<br>SMD                                                          | 0                        | R0402         | 0         |         | P0.0JCT-ND           |
| 0402_NP   | 2    | RES             | R22 R23                       |                                |                      | NO POP                                                                               | 0402_NP                  | R0402         |           |         |                      |
| 310-00100 | 1    | RES             | R25                           | Panasonic - ECG                | ERJ-2RKF2211X        | RES 2.21kΩ 1/10W 1%<br>0402 SMD                                                      | 2.21k                    | R0402         | 0         |         | P2.21KLCT-ND         |
| 310-00103 | 1    | RES             | R26                           | Rohm Semiconductor             | MCR01MZPJ681         | RES 680 Ω 1/16W 5%<br>0402 SMD                                                       | 680                      | R0402         | 0         |         | RHM680JCT-ND         |

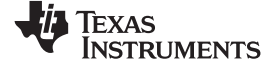

Bill of Materials (BOM)

www.ti.com

# Table 4. BOM (continued)

| Part No.  | QTY. | Part Type       | Part Reference | Vendor                    | Vendor PN         | Description                             | Value       | PCB Footprint  | Tolerance | Voltage | Distributor Part No. |
|-----------|------|-----------------|----------------|---------------------------|-------------------|-----------------------------------------|-------------|----------------|-----------|---------|----------------------|
| 310-00138 | 1    | RES             | R28            | Panasonic                 | ERJ-2RKF1072X     | RES 10.7kΩ 1/10W 1%<br>0402 SMD         | 10.7k       | R0402          | 0         |         | P10.7KLCT-ND         |
| 310-00115 | 3    | RES             | R31 R33 R34    |                           |                   | RES 82 Ω 0402                           | 82R         | R0402          | 0         |         |                      |
| 310-00139 | 1    | RES             | R32            | Panasonic                 | ERJ-2GEJ680X      | RES 68 Ω 1/10W 5%<br>0402 SMD           | 68R         | R0402          | 0         |         | P68JCT-ND            |
| 310-00140 | 1    | RES             | R35            | Panasonic                 | ERJ-2RKF1871X     | RES 1.87kΩ 1/10W 1%<br>0402 SMD         | 1.87k       | R0402          | 0         |         | P1.87KLCT-ND         |
| 310-00113 | 1    | RES             | R36            | Yageo                     | RC0805JR-070RL    | RES 0.0 Ω 1/8W 0805<br>SMD              | 0R          | R0805          | 0         |         | 311-0.0ARCT-ND       |
| 206-00013 | 1    | SWITCH          | SW1            | C&K Components            | SDA03H1SBD        | SWITCH DIP TOP SLIDE<br>3POS SMD        | 3POS_DIPSW  | 3PDIPSW        | 0         |         | CKN6062-ND           |
| 206-00014 | 1    | SWITCH          | SW2            | C&K Components            | SDA02H1SBD        | SWITCH DIP TOP SLIDE<br>2POS SMD        | 2POS_DIPSW  | 2PDIPSW        | 0         |         | CKN6056-ND           |
| 206-00015 | 1    | SWITCH          | SW3            | Mountain Switch           | 108-2AS1T1203-EVX | Toggle switch SPDT                      | SPDT        | 2 thru-hole    | 0         |         | 108-2AS1T1203-EVX    |
| 330-00033 | 1    | MAGNETICS       | T1             | WURTH ELEKTRONIK          | 750510476         | Transformer PLC                         | 750510476   | see datasheet  | 0         |         |                      |
| 280-00010 | 1    | MTG_HOLE_<br>TP | TP1            | ті                        | TI-TP-60mil       | 60 mil round test point,<br>SMT         | TP_60       | TP_60          | 0         |         | DNP                  |
| 400-00014 | 1    | FET_DIODE       | U1             | STMicroelectronics        | SM6T10CA          | TRANSIL 600W 10V<br>BIDIR SMB           | 10V         | DO-214AA, SMB  | 0         |         | 497-7427-2-ND        |
| 402-00069 | 1    | IC              | U2             | Fairchild Opto            | FOD817BSD         | Optoisolator, 5000Vrms,<br>70V          | FOD817BSD   | 4-SMD          | 0         |         | 512-FOD817BSD        |
| 402-00070 | 1    | IC              | U3             | On Semi                   | BC817-40LT1G      | BJT, NPN, Ic=500mA,<br>SOT-23-3         | BC817       | SOT-23-3       | 0         |         | BC817-40LT1GOSCT-ND  |
| 400-00009 | 1    | FET_DIODE       | U4             | NXP Semi                  | BZV55-C5V6,115    | DIODE ZENER 500mW<br>5.6V LL-34         | 5.6V        | LL-34          | 0         |         | 568-3797-1-ND        |
| 402-00045 | 1    | IC              | U5             | FTDI                      | FT2232HL          | IC USB HS DUAL<br>UART/FIFO 64-LQFP     | JTAG/UART   | 64-LQFP        | 0         |         | 768-1024-2-ND        |
| 402-00043 | 1    | IC              | U6             | ті                        | SN74HC03PWR       | IC GATE POS-NAND QD<br>2IN 14-TSSOP     | Quad NAND   | 14-TSSOP       | 0         |         | SN74HC03PWR-ND       |
| 402-00047 | 1    | IC              | U7             | ті                        | TPD2E001DRLR      | IC ESD-PROT ARRAY<br>2CH SOT-5          | ESD-PROT    | SOT-553        | 0         |         | 296-21883-2-ND       |
| 402-00046 | 1    | IC              | U8             | micro chip                | 93LC56C-I/SN      | IC EEPROM 2KBIT<br>3MHz 8SOIC           | EEPROM      | 8-SOIC         | 0         |         | 93LC56C-I/SN-ND      |
| 402-00072 | 1    | IC              | U9             | National<br>Semiconductor | LM2941SX/NOPB     | IC REG LDO ADJ 1A<br>TO-263-5           | LM2941      | TO-263-5       | 0         |         | LM2941SXCT-ND        |
| 403-00012 | 1    | POWER           | U10            | ті                        | PTH08080WAS       | MODULE PIP 0.9-5.5V<br>2.25A SMD        | PTH08080W   | PTH_5          | 0         |         | 296-19803-ND         |
| 405-00013 | 1    | OSC_XTAL        | X1             | ECS                       | ECS-120-20-30B-TR | CRYSTAL 12.000 MHz<br>20PF SMD          | 12MHz OSC   | 4-SMD          | 0         |         | XC1118TR-ND          |
| 300-00131 | 2    | САР             | C31 C32        | Kemet                     | C0805C104K3RACTU  | CAP CER 0.1µF 25V<br>10% X7R 0805       | 0.1µF       | C0805          |           | 25V     | 399-1168-1-ND        |
| 402-00056 | 1    | IC              | U11            | ті                        | SN74LVC1G57DBVR   | Configurable Multiple-<br>function Gate | SN74LVC1G57 | SOT-23-6 (DBV) |           |         | 296-15574-1-ND       |

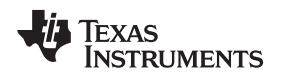

#### 7 Gerber Files

To download the Gerber files for each board, see the design files at TIDA-00192.

#### 8 Software Files

To download the software files for the reference design, see the design files at TIDA-00192.

#### 9 About the Author

**NAVEEN KUMAR KALA** is System Applications Engineer at Texas Instruments, where he is responsible for designing new reference design solutions and software in the Smart Grid segment. He earned his Master of Science in Electrical and Computer Engineering from The University of Iowa, IA.

#### **IMPORTANT NOTICE FOR TI REFERENCE DESIGNS**

Texas Instruments Incorporated ("TI") reference designs are solely intended to assist designers ("Buyers") who are developing systems that incorporate TI semiconductor products (also referred to herein as "components"). Buyer understands and agrees that Buyer remains responsible for using its independent analysis, evaluation and judgment in designing Buyer's systems and products.

TI reference designs have been created using standard laboratory conditions and engineering practices. **TI has not conducted any testing other than that specifically described in the published documentation for a particular reference design.** TI may make corrections, enhancements, improvements and other changes to its reference designs.

Buyers are authorized to use TI reference designs with the TI component(s) identified in each particular reference design and to modify the reference design in the development of their end products. HOWEVER, NO OTHER LICENSE, EXPRESS OR IMPLIED, BY ESTOPPEL OR OTHERWISE TO ANY OTHER TI INTELLECTUAL PROPERTY RIGHT, AND NO LICENSE TO ANY THIRD PARTY TECHNOLOGY OR INTELLECTUAL PROPERTY RIGHT, IS GRANTED HEREIN, including but not limited to any patent right, copyright, mask work right, or other intellectual property right relating to any combination, machine, or process in which TI components or services are used. Information published by TI regarding third-party products or services does not constitute a license to use such products or services, or a warranty or endorsement thereof. Use of such information may require a license from a third party under the patents or other intellectual property of the third party, or a license from TI under the patents or other intellectual property of TI.

TI REFERENCE DESIGNS ARE PROVIDED "AS IS". TI MAKES NO WARRANTIES OR REPRESENTATIONS WITH REGARD TO THE REFERENCE DESIGNS OR USE OF THE REFERENCE DESIGNS, EXPRESS, IMPLIED OR STATUTORY, INCLUDING ACCURACY OR COMPLETENESS. TI DISCLAIMS ANY WARRANTY OF TITLE AND ANY IMPLIED WARRANTIES OF MERCHANTABILITY, FITNESS FOR A PARTICULAR PURPOSE, QUIET ENJOYMENT, QUIET POSSESSION, AND NON-INFRINGEMENT OF ANY THIRD PARTY INTELLECTUAL PROPERTY RIGHTS WITH REGARD TO TI REFERENCE DESIGNS OR USE THEREOF. TI SHALL NOT BE LIABLE FOR AND SHALL NOT DEFEND OR INDEMNIFY BUYERS AGAINST ANY THIRD PARTY INFRINGEMENT CLAIM THAT RELATES TO OR IS BASED ON A COMBINATION OF COMPONENTS PROVIDED IN A TI REFERENCE DESIGN. IN NO EVENT SHALL TI BE LIABLE FOR ANY ACTUAL, SPECIAL, INCIDENTAL, CONSEQUENTIAL OR INDIRECT DAMAGES, HOWEVER CAUSED, ON ANY THEORY OF LIABILITY AND WHETHER OR NOT TI HAS BEEN ADVISED OF THE POSSIBILITY OF SUCH DAMAGES, ARISING IN ANY WAY OUT OF TI REFERENCE DESIGNS OR BUYER'S USE OF TI REFERENCE DESIGNS.

TI reserves the right to make corrections, enhancements, improvements and other changes to its semiconductor products and services per JESD46, latest issue, and to discontinue any product or service per JESD48, latest issue. Buyers should obtain the latest relevant information before placing orders and should verify that such information is current and complete. All semiconductor products are sold subject to TI's terms and conditions of sale supplied at the time of order acknowledgment.

TI warrants performance of its components to the specifications applicable at the time of sale, in accordance with the warranty in TI's terms and conditions of sale of semiconductor products. Testing and other quality control techniques for TI components are used to the extent TI deems necessary to support this warranty. Except where mandated by applicable law, testing of all parameters of each component is not necessarily performed.

TI assumes no liability for applications assistance or the design of Buyers' products. Buyers are responsible for their products and applications using TI components. To minimize the risks associated with Buyers' products and applications, Buyers should provide adequate design and operating safeguards.

Reproduction of significant portions of TI information in TI data books, data sheets or reference designs is permissible only if reproduction is without alteration and is accompanied by all associated warranties, conditions, limitations, and notices. TI is not responsible or liable for such altered documentation. Information of third parties may be subject to additional restrictions.

Buyer acknowledges and agrees that it is solely responsible for compliance with all legal, regulatory and safety-related requirements concerning its products, and any use of TI components in its applications, notwithstanding any applications-related information or support that may be provided by TI. Buyer represents and agrees that it has all the necessary expertise to create and implement safeguards that anticipate dangerous failures, monitor failures and their consequences, lessen the likelihood of dangerous failures and take appropriate remedial actions. Buyer will fully indemnify TI and its representatives against any damages arising out of the use of any TI components in Buyer's safety-critical applications.

In some cases, TI components may be promoted specifically to facilitate safety-related applications. With such components, TI's goal is to help enable customers to design and create their own end-product solutions that meet applicable functional safety standards and requirements. Nonetheless, such components are subject to these terms.

No TI components are authorized for use in FDA Class III (or similar life-critical medical equipment) unless authorized officers of the parties have executed an agreement specifically governing such use.

Only those TI components that TI has specifically designated as military grade or "enhanced plastic" are designed and intended for use in military/aerospace applications or environments. Buyer acknowledges and agrees that any military or aerospace use of TI components that have **not** been so designated is solely at Buyer's risk, and Buyer is solely responsible for compliance with all legal and regulatory requirements in connection with such use.

TI has specifically designated certain components as meeting ISO/TS16949 requirements, mainly for automotive use. In any case of use of non-designated products, TI will not be responsible for any failure to meet ISO/TS16949.

Mailing Address: Texas Instruments, Post Office Box 655303, Dallas, Texas 75265 Copyright © 2014, Texas Instruments Incorporated